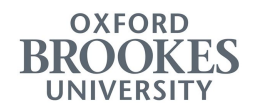

## **Creating a Permit Account**

Before you can apply for a Parking Permit you must first create an account. To create an account, you must supply a unique email address (this email address can only be associated with one account).

 To create your account go to the Oxford Brookes Permit website (https://permits.paysmarti.co.uk/acct/oxford-brookes)

|       | × +                                                                                                    |                                        |                                   |                       |                                       |              |          |    | > |
|-------|----------------------------------------------------------------------------------------------------|----------------------------------------|-----------------------------------|-----------------------|---------------------------------------|--------------|----------|----|---|
| - → C | permits.paysmarti.co.uk/login     permits.paysmarti.co.uk/login     permits.paysmarti.co.uk/login     permits.paysmarti.co.uk/login | n/oxford-brookes,                      | /?wa=wsignin1.0&wtrealr           | n=https%3a%2f%2fperm  | its.paysmarti.co.uk%2facct%2foxford-b | orookes%2    | Q 11     |    | > |
|       | ly permit acc<br>Please note: Due to issues wi<br>process has been temporarily                                                      | COUNT<br>th the permit re<br>disabled. | enewal process cause              | ed by changes to the  | data required on new permits, th      | e permit rer | newal    |    |   |
| c     | old permit.                                                                                                    | ning permit pre                        |                                   | int application and a | nend the start date to the day atte   | er the expir | у от уо  |    |   |
| c     | old permit.<br>Ema                                                                                                    | il :                                   |                                   |                       | nend the start date to the day att    | er the expir | у от уо  | u  |   |
| c     | jou need to renew your exis<br>old permit.<br>Ema<br>Passwor                                                                        | il :                                   |                                   |                       | nend the start date to the day are    | er the expir | y or you | ur |   |
| c     | jou need to renew your exis<br>old permit.<br>Ema<br>Passwor                                                                        | il :<br>d :<br>Create a ne             | w account Sign in                 | to my account         | nend the start date to the day art    | er the expir | y or you |    |   |
| c     | jou need to renew your exis                                                                                                    | il :<br>d :<br>Create a ne             | w account Sign in<br>Ive forgotte | to my account         | nend the start date to the day art    | er the expir | y or yo  |    |   |
| c     | Jid permit.<br>Ema<br>Passwor                                                                                                    | d :                                    | w account Sign in                 | to my account         | nend the start date to the day are    | er the expir | y or yo  |    |   |

2. Click on the "Create a new account" button.

## 3. The account registration screen is displayed

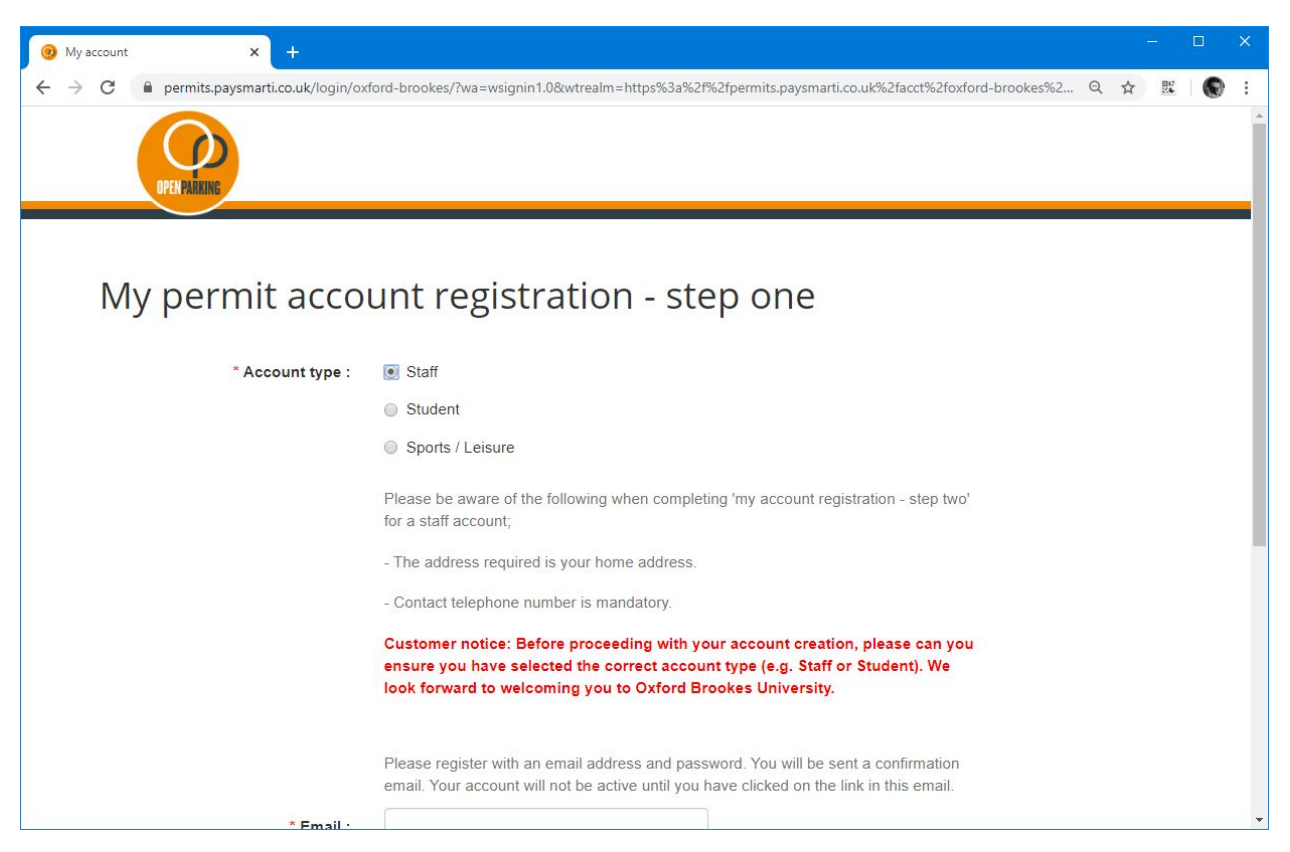

- 4. Select the account type you require
  - a. **Staff** This account type allows users to apply for staff permits. To apply for a staff account, you must use an email address ending **brookes.ac.uk**.
  - b. **Student** This account type allows users to apply for student permits. To apply for a student account, you must use an email address ending **brookes.ac.uk**.
  - c. **Sports/Leisure** This account type allows users to apply for a sports and leisure permit. Members of Brookes Sport who have been issued a membership number and are paying a full Community membership fee on a monthly or annual basis are eligible to apply for a Sport & Leisure parking permit.

This parking permit is only valid while the individual is a full fee-paying member of Brookes Sport.

5. Complete the form by entering and confirming your email address and password. Your password must contain at least 8 characters including one lower case, one upper case and one numeric character. Once complete click the "Next" button.

| 📵 My account 🛛 🗙 🕂                        |                                                                                                    |   |      |   | × |
|-------------------------------------------|----------------------------------------------------------------------------------------------------|---|------|---|---|
| ← → C  Permits.paysmarti.co.uk/login/ox   | ford-brookes/?wa=wsignin1.0&wtrealm=https%3a%2f%2fpermits.paysmarti.co.uk%2facct%2foxford-brookes%2                                                                                                    | Q | ☆    | 0 | : |
|                                           | Customer notice: Before proceeding with your account creation, please can you<br>ensure you have selected the correct account type (e.g. Staff or Student). We<br>look forward to welcoming you to Oxford Brookes University. |   |      |   |   |
| * Email :                                 | Please register with an email address and password. You will be sent a confirmation email. Your account will not be active until you have clicked on the link in this email.                                                  |   |      |   |   |
| * Confirm email address :<br>* Password : |                                                                                                    |   |      |   |   |
| * Confirm password :                      | Password must contain at least 8 characters<br>including one lower case, one upper case and<br>one numeric character.                                                                                                    |   | Vext |   |   |
|                                           |                                                                                                    |   |      |   | - |

6. Complete your name details.

| 🧿 My account | x +                                                                                                    |     |        | <u></u> 3 | × |
|--------------|----------------------------------------------------------------------------------------------------|-----|--------|-----------|---|
| - → C (      | permits.paysmarti.co.uk/login/oxford-brookes/?wa=wsignin1.0&wtrealm=https%3a%2f%2fpermits.paysmarti.co.uk%2facct%2foxford-brookes% | 2 Q | . ☆    | 87<br>25  | : |
| M            | y permit account registration - step two  Title :  Initials :  Forename :  Surname :  Address :  Search postcode :  Cancel Bar     | ĸ   | Finish |           |   |
| Ter          | ms and Privacy policy Freedom of Contact us                                                                                        |     |        |           |   |

7. Add contact methods by clicking on the "+ Add" button and complete the required details. To add additional contact methods, click the "+ Add" button again.

| 🕑 My account 🛛 🗙 🕂                                                        |                                                                                                  |   | - | 2        |   | × |
|---------------------------------------------------------------------------|--------------------------------------------------------------------------------------------------|---|---|----------|---|---|
| $\leftrightarrow$ $\rightarrow$ C $$ permits.paysmarti.co.uk/login/oxford | d-brookes/?wa=wsignin1.0&wtrealm=https%3a%2f%2fpermits.paysmarti.co.uk%2facct%2foxford-brookes%2 | Q | ☆ | 80<br>26 | • | : |
|                                                                           |                                                                                                  |   |   |          |   | Â |
| OPENPARKING                                                               |                                                                                                  |   |   |          |   |   |
|                                                                           |                                                                                                  |   |   |          |   | - |
|                                                                           |                                                                                                  |   |   |          |   |   |
| My permit accou                                                           | nt registration - step two                                                                       |   |   |          |   |   |
| * Title :                                                                 | Mr                                                                                               |   |   |          |   |   |
| * Initials :                                                              | JS                                                                                               |   |   |          |   |   |
| * Forename :                                                              | John                                                                                             |   |   |          |   |   |
| * Surname :                                                               | Smith                                                                                            |   |   |          |   |   |
| Contact methods :                                                         | + Add                                                                                            |   |   |          |   |   |
|                                                                           | * Contact method * Details                                                                       |   |   |          |   |   |
|                                                                           | Daytime phone • 01234 567890 *                                                                   |   |   |          |   |   |
|                                                                           | Mobile phone • 07777 123456                                                                      |   |   |          |   |   |
|                                                                           |                                                                                                  |   |   |          |   |   |
| * Address :                                                               |                                                                                                  |   |   |          |   |   |
| * Search postcode :                                                       | Find                                                                                             |   |   |          |   | - |

8. Add your address details by adding your postcode (home address for Staff, term time address for students), and the clicking on the "Find" button. A list of available addresses at the supplied postcode can be displayed by clicking on the drop down.

Select your address from the list of available addresses.

If an incorrect address is selected this can be changed by clicking on the "Change" button. Once your correct address has been selected click on the "Finish" button.

9. A page is displayed confirming that an email has been sent to the email address supplied. To activate your account, open this email and click on the supplied "Confirm account registration" link. 10. The Permit account landing page will be opened with a message at the top of the page confirming that your account has been activated.

You can now apply for parking permits within the system.

| 0 | My account | × +                                                                                                    |      | -3 | × |
|---|------------|----------------------------------------------------------------------------------------------------|------|----|---|
| ÷ | → C        | permits.paysmarti.co.uk/login/oxford-brookes/?wa=wsignin1.0&/wtrealm=https://permits.paysmarti.co.uk/acct/oxford-brookes&/wreply=https://                                | . ☆  | 26 | ÷ |
|   |            | DPEN FARKING                                                                                                    |      |    |   |
|   | M          | y permit account                                                                                                    |      |    |   |
|   |            | Thank you for activating your account.                                                                                                    |      |    |   |
|   |            | Please sign in using your email address and password.                                                                                                    |      |    |   |
|   | PI<br>pr   | ease note: Due to issues with the permit renewal process caused by changes to the data required on new permits, the permit renew<br>ocess has been temporarily disabled. | al   |    |   |
|   | lf<br>ol   | you need to renew your existing permit please make a new permit application and amend the start date to the day after the expiry of<br>d permit.                         | your |    |   |
|   |            | Email :                                                                                                    |      |    |   |
|   |            | Password :                                                                                                    |      |    |   |
|   |            | Create a new account Sign in to my account                                                                                                    |      |    |   |
|   |            | I've forgotten my password                                                                                                    |      |    |   |
|   |            |                                                                                                    |      |    |   |